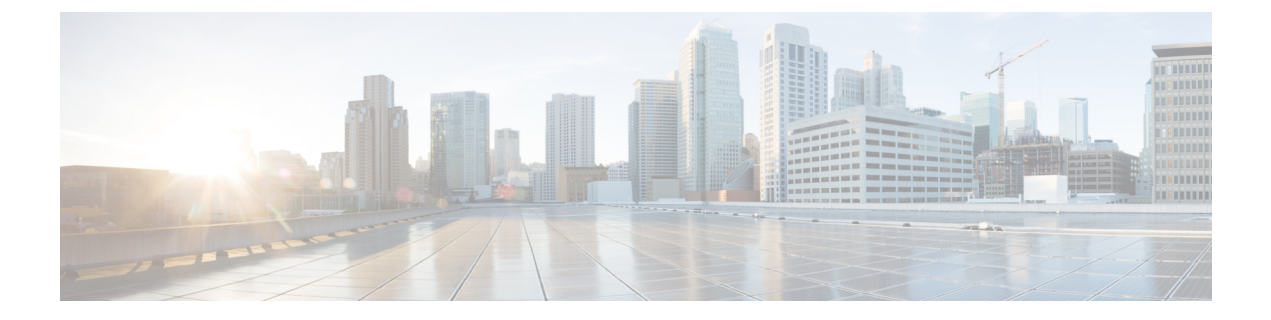

# Cisco Prime Network Registrarのインストー ルおよびアップグレード

この章は、次の項で構成されています。

- Cisco Prime Network Registrar のインストール  $(1 \sim ジ)$
- •アップグレードの考慮事項(4ページ)
- Cisco Prime Network Registrar のアップグレード  $(6 \sim ジ)$
- ・以前の製品バージョンへの復元 (8ページ)
- ・新しいマシンへのローカルクラスタの移動 (9ページ)
- ・リージョナルクラスタの新しいマシンへの移動 (10ページ)
- 独自の Web UI アクセス用証明書のインストール (11 ページ)
- ・インストールに関するトラブルシューティングを実行 (13ページ)
- ・ローカルクラスタのライセンスの問題のトラブルシューティング (14ページ)

## Cisco Prime Network Registrar のインストール

11.0 以降のリリースでは、インストール時に設定ついて質問されることはありません。Cisco Prime Network Registrarまた、管理者のログイン情報とライセンスの詳細を要求されることはなくなりました。Cisco Prime Network Registrar に初めて接続するときに、これらの詳細を入力する必要があります(Cisco Prime Network Registrar の使用を参照)。

次のパスが使用されます。

• プログラムファイル: /opt/nwreg2/{local | regional}

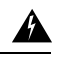

警告 /opt/nwreg2/\* ディレクトリ内のファイルは、アップグレードまた はインストール中に上書きされるため、追加または変更しないで ください。/var 領域でのみファイルを追加または変更することが できます。たとえば、/var/nwreg2/local/extensions 領域で拡張を追 加するようにし、/opt 領域では追加しないようにしてください。

- ・データファイル:/var/nwreg2/{local | regional}/data
- ・ログファイル:/var/nwreg2/{local | regional}/logs
- cnr.conf  $\mathcal{T}\mathcal{T}\mathcal{I}\mathcal{V}$  : /var/nwreg2/{local | regional}/conf

また、Cisco Prime Network Registrar 11.0 のインストールはデフォルトで次のように設定されます。

- •Web セキュリティのタイプ:HTTPS のみ(ローカルの場合は 8443、リージョナルの場合 は 8453)
- •Web サービス: REST API が有効(HTTPS ポート、個別のポートはなし)
- ・セキュリティモード: 必須
- SCP ポート番号: デフォルトポートの CCM (ローカルの場合は 1234、リージョナルの場 合は 1244)
- ・ルートとして実行:常にルートとして実行します。最初のログイン時にスーパーユーザー 管理者を作成する必要があります(Cisco Prime Network Registrar の使用 を参照)。
- インストールのタイプ(ローカル、リージョナル、クライアントのみ):使用する RPM キットによって異なります。Cisco Prime Network Registrar 11.0 では、次の RPM キットが 使用可能です。

### 表1:RPM キット

|                                         | RHEL/CentOS 7.x                      | RHEL/CentOS 8.x                      |
|-----------------------------------------|--------------------------------------|--------------------------------------|
| リージョナルクラ                                | cpnr-regional-11.0-1.el7*.x86_64.rpm | cpnr-regional-11.0-1.el8*.x86_64.rpm |
| スタ                                      |                                      |                                      |
| ローカルクラスタ                                | cpnr-local-11.0-1.el7*.x86_64.rpm    | cpnr-local-11.0-1.el8*.x86_64.rpm    |
| クライアントのみ                                | cpnr-client-11.0-1.el7*.x86_64.rpm   | cpnr-client-11.0-1.el8*.x86_64.rpm   |
| キット名の*は、パッケージの分岐元の RHEL マイナーバージョンを示します。 |                                      |                                      |

次の手順は、新規インストールに適用されます。Cisco Prime Network Registrar の以前のバー ジョンから 11.0 にアップグレードするには、Cisco Prime Network Registrar のアップグレード (6ページ)を参照してください。

Cisco Prime Network Registrar をインストールするには、次の手順を実行します。

**ステップ1** ターゲットマシンにログインします。

- 注意 Red Hat および CentOS Linux の多くのディストリビューションでは、デフォルトで、ファイア ウォールと接続追跡がインストールされ、有効になります。DNS サーバーのオペレーシングシス テムでステートフルファイアウォールを実行すると、サーバーのパフォーマンスが大幅に低下し ます。シスコでは、DNS サーバのオペレーティングシステム上でファイアウォールを使用しない ことを強くお勧めします。ファイアウォールを無効にできない場合は、DNS トラフィックの接続 追跡を無効にする必要があります。詳細については、Cisco Prime Network Registrar 11.0 アドミニ ストレーションガイドの「DNSパフォーマンスとファイアウォールの接続追跡 (DNS Performance and Firewall Connection Tracking)」の項を参照してください。
- **ステップ2** OpenJDK 1.8 以降をまだインストールしていない場合は、インストールします。次のコマンドを使用します。
  - # yum install java-1.8.0-openjdk

一部のシステムでは、dnf install コマンドを使用する必要があります。

ステップ3 必要に応じて、Cisco.com からディストリビューションファイル(RPMキット)をダウンロードします。 Cisco Prime Network Registrar 11.0 で使用可能な RPM キットのリストについては、上記の表1: RPM キット を参照してください。

> Cisco Prime Network Registrar 11.0 は、デフォルトでクライアントとサーバーの両方をインストールします。 クライアントのみのインストールの場合は、上記の表1: RPM キット一覧に記載されている適切なキット を使用します。

> (注) クライアントソフトウェアをプロトコルサーバーとは異なるマシンで実行する場合には、クライアントのみのインストールを選択します。次に、クライアントからプロトコルサーバーへの接続を設定する必要があります。

**ステップ4** ダウンロードしたディストリビューションファイルを保存したディレクトリに移動します。 **ステップ5** 次のコマンドを入力して、Cisco Prime Network Registrar をインストールします。

**# yum install** filename

または

または

# dnf install filename

filename は、表1: RPM キット (2ページ) に記載されている RPM キット名です。

RHEL/CentOS 7.x キットの名前には「el7 \*」が、 RHEL/CentOS 8.x キットの名前には「el8 \*」が含まれて いることに注意してください。\* は、パッケージの分岐元の RHEL マイナーバージョンであることを示し ています。

たとえば、RHEL/CentOS 7.x にリージョナルクラスタをインストールするには、次のいずれかのコマンド を使用します。

# yum install cpnr-regional-11.0-1.el7\_9.x86\_64.rpm

または

**<sup>#</sup> rpm -i** filename

```
# rpm -i cpnr-regional-11.0-1.el7_9.x86_64.rpm
```

または

### # dnf install cpnr-regional-11.0-1.el7 9.x86 64.rpm

- (注) ライセンス管理にはリージョナルサーバーが必要であるため、最初にリージョナルサーバーをインストールして、ローカルをリージョナルに登録できるようにします。
- **ステップ6** 次のコマンドを使用して Cisco Prime Network Registrar サーバーエージェントを起動します(または、Cisco Prime Network Registrar が自動的に起動するように設定されているので、システムを再起動します)。

ローカルクラスタの場合

### # systemctl start nwreglocal

リージョナルクラスタの場合

### # systemctl start nwregregional

起動時に、/var/nwreg2/{local | regional } フォルダが作成されます。キーストアファイルは /var/nwreg2/{local | regional }/conf/priv フォルダに作成され、キーストアの詳細が cnr-priv.conf ファイルで更新されます。

独自の証明書を使用する場合は、独自の Web UI アクセス用証明書のインストール (11 ページ)を参照し てください。

- ステップ7 Cisco Prime Network Registrar サーバーのステータスを確認します。次のコマンドのいずれかを実行します。
  - # ./cnr status (install-path/usrbin ディレクトリで使用可能)
  - または
  - # systemctl status nwreglocal (ローカルクラスタの場合)
  - # systemctl status nwregregional (リージョナルクラスタの場合)

インストールが完了したら、Cisco Prime Network Registrar の使用の手順に従って Cisco Prime Network Registrar の使用を開始します。これらのファイルは、今後のアップグレードで上書き される可能性があるため、/optフォルダに変更や追加を行わないようにしてください。/varフォルダは変更可能です。

## アップグレードの考慮事項

Cisco Prime Network Registrar 11.0 は、8.3 以降からの直接アップグレードをサポートしています。

Cisco Prime Network Registrar 11.0 は Red Hat/CentOS 7.x および 8.x で実行できます。以前のバー ジョンのオペレーティングシステムを使用している場合は、まずシステムを、サポートされて いるバージョンにアップグレードする必要があります。

ソフトウェアをインストールすると、インストールプログラムによって既存のバージョンが自動的に検出され、ソフトウェアが最新リリースにアップグレードされます。既存のCisco Prime

Network Registrarデータをアーカイブします。アップグレードが失敗し、開始できない場合は、 作成したバックアップから回復する必要があります(古い Cisco Prime Network Registrar バー ジョンをインストールする場合もあります)。データのバックアップは、/var/nwreg2/{local | regional}ディレクトリ(upgrade-backup-date.tar.gz)にも保存されています。独自のバックアッ プを作成しなかった場合は、このバックアップを使用してデータベースを復元できます。

イベントストアは、保留中の DNS 更新を追跡するために使用されなくなりました。リースを 使用する DHCPv6 DNS 更新と同様に、DHCPv4 リースオブジェクトがこの目的で使用されま す。したがって、Cisco Prime Network Registrar 10.x 以前からアップグレードする場合は、保留 中の DHCPv4 DNS 更新が失われるため、DNS 更新のバックログが少ないときにアップグレー ドするのが最適です。DHCP サーバーは、ログメッセージ 19669 を使用して、ドロップした DNS 更新イベントをログに記録します。これにより、各保留中のイベントに関連するリース、 保留中のアクション、FQDN、およびDNS 更新設定オブジェクトが報告されます。これらは、 サーバーがイベントストアからイベントを削除するときに1度だけ記録されます。DNS 更新の バックログは、dhcp getRelatedServers コマンドを使用し、DNS サーバーの「要求」数を調べ ることで確認できます。

### スマートライセンシングの使用

Cisco Prime Network Registrar 11.x リージョナルは、スマートライセンスモードで動作し、11.0 より前のローカルクラスタをサポートしません。ただし、スマートライセンスに移行するに は、次の手順を実行する必要があります。

- ステップ1 Cisco Prime Network Registrar リージョナルクラスタを 11.x にアップグレードし、スマートライセンスを無効にします(アップグレード後)。スマートライセンスを無効にする方法については、*Cisco Prime Network Registrar 11.0* アドミニストレーションガイドの「スマートライセンスの無効化(*Disabling Smart Licensing*)」の項を参照してください。
- **ステップ2** Cisco Prime Network Registrar 11.x リージョナルクラスタに必要な従来のライセンスをロードします。
- ステップ3 ローカルクラスタをアップグレードしたリージョナルクラスタに再登録または再同期します。
  - 警告 10.x ローカルクラスタを 11.x リージョナルクラスタに登録する前に、10.x ローカルクラスタを 10.1.1 (またはそれ以降のバージョン) にアップグレードする必要があります。Cisco Prime Network Registrarバージョン 10.1.1 より前の 10.x ローカルクラスタでは、11.x リージョナルクラスタに登 録する際に問題が発生します。
- **ステップ4** スケジュールに従って、すべてのローカルクラスタを11.x にアップグレードしてください。
- ステップ5 すべてのクラスタが 11.x にアップグレードされると、スマートライセンスに移行する場合は、リージョナ ルでスマートライセンスを有効にすることができます。この手順は、CSSM またはサテライトのスマート アカウントに必要なライセンスがある場合にのみ実行してください。スマートライセンスを有効にするに は、Cisco Prime Network Registrar 11.0 アドミニストレーション ガイドの「スマートライセンスの有効化 (Enabling Smart Licensing)」の項を参照してください。

## Cisco Prime Network Registrar のアップグレード

Cisco Prime Network Registrar 11.0 で導入された主な変更点の1つは、配布されたファイル(つまり、RPMによってインストールされたファイル)を、インストールに固有のデータや設定ファイルと区別することです。基本的に、//opt/nwreg2の領域には、インストールの一部として提供されないファイルを含めないようにします。インストールに固有のすべてのデータや設定ファイルが /var/nwreg2 の領域にあるはずです。

Cisco Prime Network Registrar の以前のバージョンをインストールしたときにデフォルトのパス を使用した場合、Cisco Prime Network Registrar 11.0 のインストール後に初めて Cisco Prime Network Registrar を起動すると、次のファイルが自動的に再配置されます。

- /opt/nwreg2/{local | regional}/conf/cnr.conf は /var/nwreg2/{local | regional}/conf に移動されま す
- /opt/nwreg2/{local | regional}/conf/priv(およびその内容)は/var/nwreg2/{local | regional}/conf/privに移動されます
- /opt/nrweg2/{local | regional}/conf/cert (およびその内容) は /var/nrweg2/{local | regional}/conf/cert に移動されます
- ・cnr.confおよび cnr-priv.conf 内のすべてのパスは、この移動を反映して更新されます。

Cisco Prime Network Registrar データ領域が /var/nwreg2/{local | regional }/data にない場合も同様の 移動が行われますが、結果のパスはデータディレクトリの親ディレクトリにある新しい conf ディレクトリを使用します。または、ファイルをそのままにしておくこともできます。

以前のバージョンから Cisco Prime Network Registrar 11.0にアップグレードすると、上記の他に も、次のような変更が発生します。

- /opt/nwreg2/{local | regional }/bin/cnr.env ファイルの代わりに、/usr/lib/systemd/system ディレクトリにある、nwreglocal.env(ローカル用)ファイルまたは nwregregional.env(リージョン用)ファイルが使用されます。したがって、インストール後(Cisco Prime Network Registrarの起動前)に、cnr.envの変更(拡張機能のLD\_LIBRARY\_PATH など)を新しい new.envファイルに適用する必要があるかどうかを確認する必要があります。
- Web UI キーストアは、既存のものがある場合、または新規に生成される場合に使用されます。既存の priv/cnr-priv.conf が使用され、/var/nwreg2/{local | regional } に再配置されます。
- Web UI および REST では、HTTP の代わりに HTTPS が使用されます。HTTPS 用に設定されたポートがない場合は、デフォルト(リージョン|ローカル)のポートが使用されます。
- ・以前のインストールでRESTが無効になっている場合は、アップグレード後に有効になります。REST API を無効にする場合は、アップグレード後にREST API の無効化の手順に従います。以前にREST が HTTPS とは異なるポートを使用していた場合、それはサポートされなくなり、HTTPS(Web UI)および REST に同じポートが使用されます。

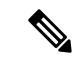

(注) Cisco Prime Network Registrar 10.1 以降では、キーストアパスワードはデフォルトで暗号化されます。したがって、10.1 から11.0にアップグレードする場合は、キーストアパスワードを暗号化する必要はありません。ただし、10.1 より前のバージョンから11.0にアップグレードする場合は、キーストアパスワードを手動で暗号化する必要があります。

暗号化されたパスワードを生成するには、*install-path*/usrbin ディレクトリにある暗号化スクリ プト(encrypt -s <plain-text password>)を使用します。server.xml でこの暗号化されたパスワー ドを更新し、変更後にCisco Prime Network Registrarを再起動する必要があります。

Cisco Prime Network Registrar 11.0 にアップグレードするには、次の手順を実行します。

- ステップ1 ご使用の環境が現在のシステム要件を満たしていることを確認します(システム要件を参照)。
- **ステップ2** Cisco Prime Network Registrar のアンインストール に記載されている手順を使用して、既存のインストール を削除します。最後に記載されているクリーンアップ操作は行わないようにします(つまり、データ、 cnr.conf などを保持します)。
- **ステップ3** 古い cnr.conf が *install-path*/conf にある場合は、何もせずにアップグレードできます。古い cnr.conf が別の 場所にある場合は、次の行を含む *install-path*/conf ディレクトリに cnr.conf ファイルを作成します。

cnr.confdir=古い cnr.conf ファイルのディレクション

ステップ4 Java のアップグレードに関連する問題を軽減するため、cnr.conf ファイルを編集して cnr.java-home のエン トリパスを /usr/bin/java に置き換えることを強く推奨します (cnr.conf で指定された Java のバージョンを持 つパスの場合)。これをテストするには、次の手順を実行します。

/usr/bin/java -version

および

### cnr.java-home-path/bin/java -version

2つの結果が同じである場合は、cnr.java-homeのパスを変更して /usr/bin/java を指定します。これをテスト することで、Java を更新するときに cnr.java-home パスを更新する必要がなくなります。

- **ステップ5** Cisco Prime Network Registrar 11.0 をインストールします。インストール手順については、Cisco Prime Network Registrar のインストール (1ページ)を参照してください。
- ステップ6 次のコマンドを使用して、Cisco Prime Network Registrar サーバーエージェントを起動します。
  - ローカルクラスタの場合
    - # systemctl start nwreglocal
  - リージョナルクラスタの場合
    - # systemctl start nwregregional

設定やリース/リソースレコードデータのサイズ、およびアップグレード前のバージョンによっては、アッ プグレードプロセスに時間がかかる場合があります。ステータスは、systemctl status nwreglocal (ローカル クラスタの場合)または systemctl status nwregregional (リージョナルクラスタの場合) コマンドを使用し て表示できます。これが「trampolic startup、local mode」(ローカルクラスタの場合)または「trampoline startup, regional mode」(リージョナルクラスタの場合)になっている場合は、サービスが起動していることを示しています。Cisco Prime Network Registrar の使用の手順に従って Cisco Prime Network Registrar の使用を開始します。

アップグレードが失敗した場合は、Cisco Prime Network Registrar の以前のバージョンに戻すことができま す。以前のバージョンに戻す方法の詳細については、以前の製品バージョンへの復元 (8 ページ)を参 照してください。

## 以前の製品バージョンへの復元

Cisco Prime Network Registrar インストールプログラムは、新しいバージョンにアップグレード すると、既存の製品構成とデータをアーカイブします。アップグレードプロセスが失敗した場 合は、次の手順を使用して以前の製品バージョンと構成に戻します。

### Æ

注意 このプロセスを完了するには、以前の Cisco Prime Network Registrar バージョンの製品インス トーラとライセンスキーまたはライセンスファイルにアクセスできる必要があります。それ以 外の方法で進めようとすると、製品が不安定になる可能性があります。

インストーラがアップグレードを正常に実行したが、後で以前のバージョンにロールバックす る場合、この手順によりネットワークが不安定になり、データが失われる可能性があります。 たとえば、アップグレード後に Cisco Prime Network Registrar データベースに加えられた更新 (DHCP リースデータや DNS 動的更新など) は失われます。

- **ステップ1** アーカイブファイル **upgrade-backup-** *date.***tar.gz** が /var/nwreg2/{local | regional} ディレクトリ内で使用可能 であることを確認します。
- **ステップ2** Cisco Prime Network Registrar のアンインストールに記載されている手順を使用して、Cisco Prime Network Registrar をアンインストールします。
- **ステップ3** アーカイブファイルの内容以外に、Cisco Prime Network Registrar インストールパスの残りのファイルとディ レクトリを削除します。
- ステップ4 バックアップ(ステップ7で作成したアーカイブファイル)を復元します。
- ステップ5 Cisco Prime Network Registrar の元のバージョンを再インストールします。元の製品バージョンに固有の 『Cisco Prime Network Registrar インストールガイド』に記載されている再インストール手順に従ってくだ さい。
- **ステップ6** インストールが正常に終了したら、Cisco Prime Network Registrar サーバエージェントを停止します。

ローカルクラスタの場合

### # systemctl stop nwreglocal

リージョナルクラスタの場合

#### # systemctl stop nwregregional

- **ステップ7** Cisco Prime Network Registrar の再インストールされたバージョンにバックアップファイルの内容を展開します。
  - a) ファイルシステムのルートディレクトリ(/)に移動します。
  - b) アーカイブディレクトリへの完全修飾パスを使用して、アーカイブを展開します。

•cd/を使用して、ファイルシステムのルートディレクトリに移動します。

• upgrade-backup-*date.tar.gz*ファイルを含むアーカイブディレクトリへの完全修飾パスを使用して、アー カイブを展開します。

tar xzf /var/nwreg2/{local | regional}/upgrade-backup-date.tar.gz

上記のコマンドは、opt および var フォルダを作成します。opt フォルダには conf ディレクトリのみが含ま れます。

ステップ8 範囲とゾーンを含む以前の構成が変更されていないことを確認します。

## 新しいマシンへのローカルクラスタの移動

開始する前に、新しいマシンが現在のシステム要件を満たしていることを確認します(システム要件を参照)。

次のステップを使用して、クラスタを Cisco Prime Network Registrar の最新バージョンにアップ グレードできます(つまり、ステップ5 で同じバージョンの Cisco Prime Network Registrar をイ ンストールする必要はありません。以前のバージョンからのアップグレードをサポートする新 しいバージョンをインストールできます)。

既存の Cisco Prime Network Registrar インストールを同じプラットフォーム上の新しいマシンに 移動するには、次の手順を実行します。

ステップ1 古いローカルサーバのサーバエージェントを停止します。

### # systemctl stop nwreglocal

- ステップ2 /var/nwreg2/local/tomcat を除いて、/var/nwreg2/local を tar ファイルにします。最新のバックアップをコピー しない場合は、/var/nwreg2/local/data.bak をスキップすることもできます。
- **ステップ3**新しいサーバーに tar ファイルをコピーし、ファイルを同じ場所(/var/nwreg2/local)に展開しま す。/var/nwreg2/local/tomcat ディレクトリがないことを確認します(存在する場合は削除します)。
  - (注) ステップ2とステップ3は、Cisco Prime Network Registrar 11.0以降に適用されます。以前のリリースについては、そのバージョンのマニュアルを参照してください。

**ステップ4** /usr/lib/systemd/system/nwreglocal.env ファイルを新しいシステムに移動します。

**ステップ5**新しいサーバに Cisco Prime Network Registrar (ローカルクラスタ)をインストールします。インストール により、コピーされたデータに基づいてアップグレードが検出されます。

この手順では、元のデータが古いマシンに保存されます。

インストール後にカスタム構成の変更(Web UIのセキュリティ強化で説明されている変更など)を再適用 します。

- ステップ6 Web UI にログインし、[管理(Administration)]メニューの[ライセンス(Licenses)]ページに移動して[ラ イセンスの一覧(List Licenses)]ページを開きます。
- ステップ7 必要に応じて、リージョナルサーバ情報を編集します。提供されたリージョナルサーバ情報が、新しいマシンを登録する場所にあることを確認します。
- ステップ8 [登録 (Register)]ボタンをクリックして、リージョナルサーバに登録します。
- ステップ9 マシンのIPアドレスが変更された場合は、フェールオーバー/HADNSパートナーも更新して、サーバの新 しいアドレスも確保する必要があります。DHCPでは、リレーエージェントヘルパーアドレスとDNSサー バアドレスを更新する必要がある場合があります。
  - (注) アドレスを変更すると、DHCP クライアントはすぐに更新できなくなり(再バインド時間に達す るまで更新できなくなる可能性があります)、クライアントまたは他のDNSサーバが更新された 情報を受信するまで、DNS クエリが解決されないことがあります。

## リージョナルクラスタの新しいマシンへの移動

ライセンス管理は、Cisco Prime Network Registrar がインストールされるときに、リージョナル クラスタから実行されます。まず、リージョナルサーバがインストールされ、リージョナル サーバにすべてのライセンスをロードされます。ローカルクラスタがインストールされると、 ライセンスを取得するためにリージョナルサーバに登録されます。

リージョナルクラスタを新しいマシンに移動する場合は、古いリージョナルクラスタのデータ をバックアップし、新しいマシンの同じ場所にデータをコピーする必要があります。

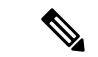

(注) リージョナルサーバがダウンした場合、またはサービスを停止した場合、ローカルクラスタは このアクションを認識しません。停止時間が24時間未満の場合、ローカルクラスタの機能に 影響はありません。ただし、リージョナルクラスタが24時間を超える期間にわたって復元されない場合、ローカルクラスタは(Web UI、CLI、またはSDK で)適切にライセンスされていないという警告メッセージをレポートすることがあります。これはローカルクラスタの操作 には影響せず、ローカルクラスタは引き続き動作して要求に対応します。

次のステップを使用して、クラスタを Cisco Prime Network Registrar の最新バージョンにアップ グレードできます(つまり、ステップ5 で同じバージョンの Cisco Prime Network Registrar をイ ンストールする必要はありません。以前のバージョンからのアップグレードをサポートする新 しいバージョンをインストールできます)。 既存の Cisco Prime Network Registrar インストールを新しいマシンに移動するには、次の手順を 実行します。

ステップ1 古いリージョナルサーバでサーバエージェントを停止します。

### # systemctl stop nwregregional

- **ステップ2** /var/nwreg2/regional/tomcat を除いて、/var/nwreg2/regional/tomcat を tar ファイルにします。最新のバックアップに対してコピーしない場合は、/var/nwreg2/regional/data.bak をスキップすることもできます。
- **ステップ3** tar ファイルを新しいサーバーにコピーし、ファイルを同じ場所(/var/nwreg2/regional) に展開しま す。/var/nwreg2/regional/tomcat ディレクトリがないことを確認します(存在する場合は削除します)。
  - (注) ステップ2とステップ3は、Cisco Prime Network Registrar 11.0以降に適用されます。以前のリリースについては、そのバージョンのマニュアルを参照してください。
- ステップ4 /usr/lib/systemd/system/nwregregional.env ファイルを新しいシステムに移動します。
- **ステップ5**新しいサーバに Cisco Prime Network Registrar(リージョナルクラスタ)をインストールします。詳細については、Cisco Prime Network Registrar のインストール (1ページ)を参照してください。

インストールにより、コピーされたデータに基づいてアップグレードが検出されます。この手順では、古 いリージョナルサーバからの元のデータが保持されます。

インストール後にカスタム構成の変更(Web UIのセキュリティ強化で説明されている変更など)を再適用 します。

- (注) 新しいマシンに Cisco Prime Network Registrar をインストールする場合は、古いリージョンサーバ からデータをコピーしたデータディレクトリを選択する必要があります。
- **ステップ6** Cisco Prime Network Registrar の Web UI または CLI を起動します。詳細については、Cisco Prime Network Registrar の使用を参照してください。
- **ステップ1** スーパーユーザとして新しいリージョナルクラスタの CLI にログインします。
- ステップ8 ローカルクラスタを一覧表示するには、次のコマンドを使用します。 nrcmd-R> cluster listnames
- **ステップ9** データとライセンス情報を同期するには、次のコマンドを使用します。 nrcmd-R> **cluster** cluster-name **sync**

## 独自の Web UI アクセス用証明書のインストール

Web UI アクセスに独自の証明書を使用する場合は、次の手順を実行します。

- ステップ1 openssl または keytool を使用して、自己署名証明書を含むキーストアファイルを作成します。ユーティリ ティを使用して、自己署名証明書を定義するか、または外部署名機関から証明書を要求して後でインポー トします。
  - 自己署名証明書を含むキーストアファイルを作成するには、次のコマンドを実行し、プロンプトに応答します。

> keytool -genkey -alias tomcat -keyalg RSA -keystore k-file Enter keystore password: password What is your first and last name? [Unknown]: name What is the name of your organizational unit? [Unknown]: org-unit What is the name of your organization? [Unknown]: org-name What is the name of your City or Locality? [Unknown]: local What is the name of your State or Province? [Unknown]: state What is the two-letter country code for this unit? [Unknown]: cc Is CN=name, OU=org-unit, O=org-name, L=local, ST=state, C=cc correct? [no]: yes Enter key password for <tomcat> (RETURN if same as keystore password):

- (注) Web UI で弱い暗号を無効にするには、128 ビット SSL を使用する必要があります。詳細については、Web UI のセキュリティ強化を参照してください。
- •証明書を要求するときに認証局(CA)に送信する証明書署名要求(CSR)を作成するには、前のス テップのとおりにキーストアファイルを作成し、次のコマンドを実行します。
- > keytool -certreq -keyalg RSA -alias tomcat -file certreq.cer -keystore k-file

結果の certreq.cer ファイルを CA に送信します。CA から証明書を受信したら、まず CA からチェーン 証明書をダウンロードし、次にチェーン証明書と新しい証明書を次のようにキーストアファイルにイ ンポートします。

> keytool -import -alias root -keystore k-file -trustcacerts -file chain-cert-file

> keytool -import -alias tomcat -keystore k-file -trustcacerts -file new-cert-file

**keytool** ユーティリティの詳細については、Oracle の Java Web サイトにある資料を参照してください。 **キーストア**ファイルと tomcat の詳細については、Apache Software Foundation の Web サイトにある資料 を参照してください。

• openssl を使用して自己署名証明書を作成するには、次のコマンドを使用します。

> openssl req -x509 -newkey rsa:4096 -keyout key.pem -out cert.pem -days 365

Cisco Prime Network Registrar での証明書管理の詳細については、*Cisco Prime Network Registrar 11.0*アドミニストレーションガイドの「証明書の管理(*Certificate Management*)」の章を参照してください。

- ステップ2 必要に応じて cnr-priv.conf ファイル (/var/nwreg2/{local | regional}/conf/priv) を編集し、新しいキーストア を指定して、暗号化されたパスワードを指定します。暗号化されたパスワードを生成するには、 *install-path*/usrbin ディレクトリにある暗号化スクリプト (encrypt -s <plain-text password>) を使用します。
- ステップ3 Cisco Prime Network Registrar を再起動します。

Cisco Prime Network Registrar を再起動するたびに、キーストアの詳細が Tomcat の設定に適用 されます。

## インストールに関するトラブルシューティングを実行

ログディレクトリは、デフォルトで次の場所に設定されます。

- ・ローカルクラスタ: /var/nwreg2/local/logs
- ・リージョナルクラスタ: /var/nwreg2/regional/logs

インストールまたはアップグレードが正常に完了しない場合:

- 上記のログファイルの内容を確認して、何が失敗したのかを判断します。考えられる失敗の原因の例を次に示します。
  - Java の間違ったバージョンがインストールされている。
  - ・使用可能なディスク容量が不足している。
  - •アップグレードに一貫性のないデータが存在する。
- 次のコマンドを使用して、サービスのステータスをチェックします。
  - ローカルクラスタの場合
    - # systemctl status -1 nwreglocal.service
  - リージョナルクラスタの場合
    - # systemctl status -1 nwregregional.service
- ・次のコマンドを使用して systemd ジャーナルを確認します。
  - ローカルクラスタの場合
    - # journalctl -u nwreglocal --since=today
  - リージョナルクラスタの場合
    - # journalctl -u nwregregional --since=today

それ以降で使用される時間間隔を変更できます。詳細については、man journalctl コマンドを使用してください。

## ローカルクラスタのライセンスの問題のトラブルシュー ティング

リージョナルクラスタとローカルクラスタが隔離されたネットワークに配置されている場合、 またはファイアウォールによって分離されている場合、またはリージョナルクラスタとローカ ルクラスタの間の時間のずれが5分を超える場合、ローカルクラスタはリージョナルサーバに 登録できない可能性があります。ファイアウォールは、ローカルクラスタからリージョナルク ラスタに送信されるローカルクラスタの管理者ログイン情報を検証するために、使用されるリ ターン接続をブロックすることがあります。

ローカルクラスタをリージョナルクラスタに登録するには、次の手順を実行します。

ステップ1 サーバに Cisco Prime Network Registrar (ローカルクラスタ)をインストールし、ローカルクラスタの管理 ユーザを作成します。詳細については、Cisco Prime Network Registrarのインストールおよびアップグレード (1ページ)を参照してください。

> ローカルクラスタに Cisco Prime Network Registrar をインストールした後に(Web UI または CLI で)初めて ログインしようとすると、スーパーユーザーを作成してリージョナルクラスタに登録するように求められ ます。

- **ステップ2** リージョナルクラスタにログインし、管理者ログイン情報を使用して新しいローカルクラスタをリージョ ナルクラスタに追加します。詳細については、『*Cisco Prime Network Registrar 11.0* アドミニストレーショ ンガイド』の「ローカルの追加(*Adding Local Clusters*)」の項を参照してください。
- ステップ3 データとライセンス情報を同期するには、[再同期 (Resynchronize)]アイコンをクリックします。